## **Page Not Found**

We could not find what you were looking for.

Please contact the owner of the site that linked you to the original URL and let them know their link is broken.